## คู่มือการใช้งาน E-Service

## องค์การบริหารส่วนตำบลคลองตะเคียน

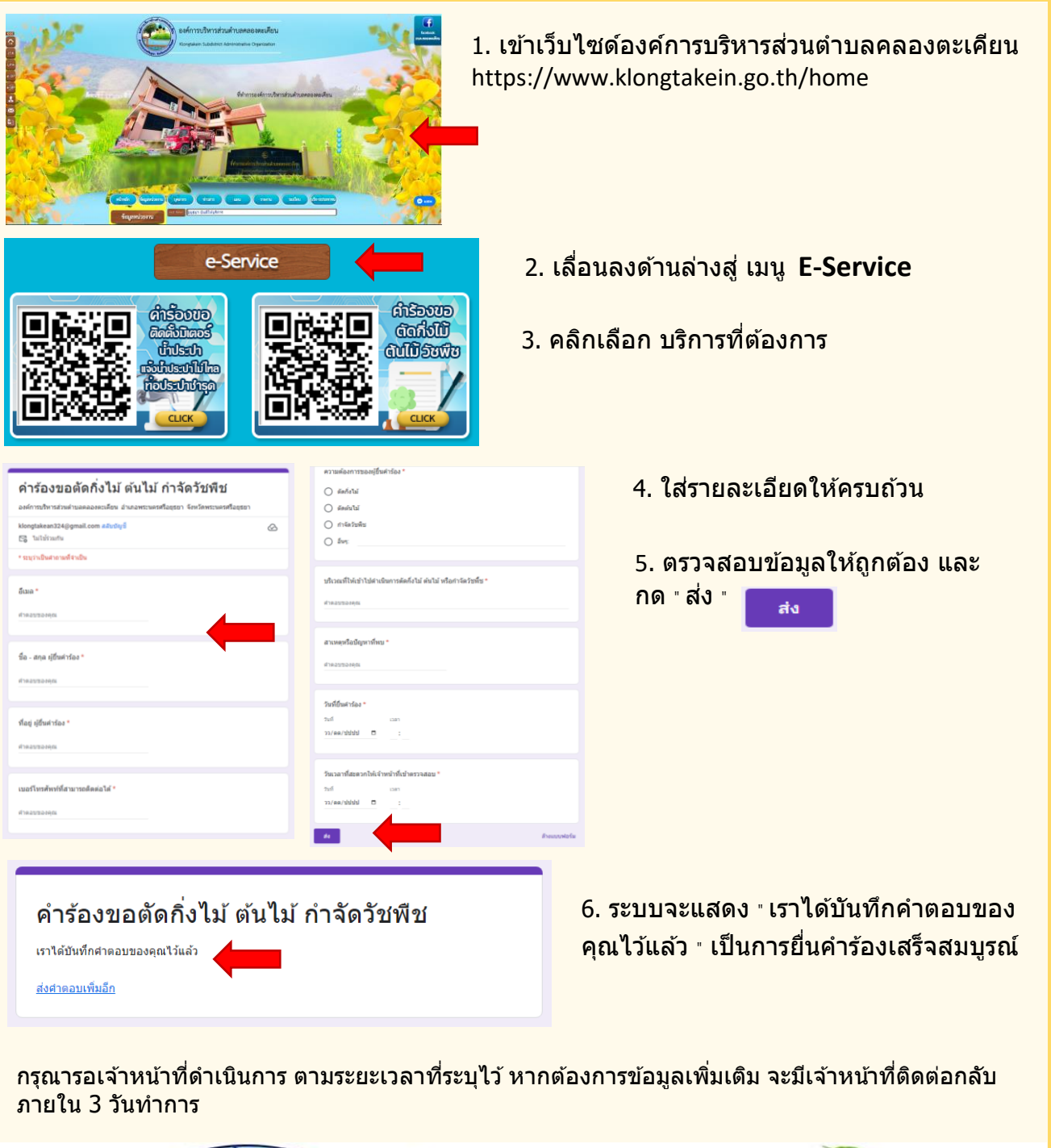

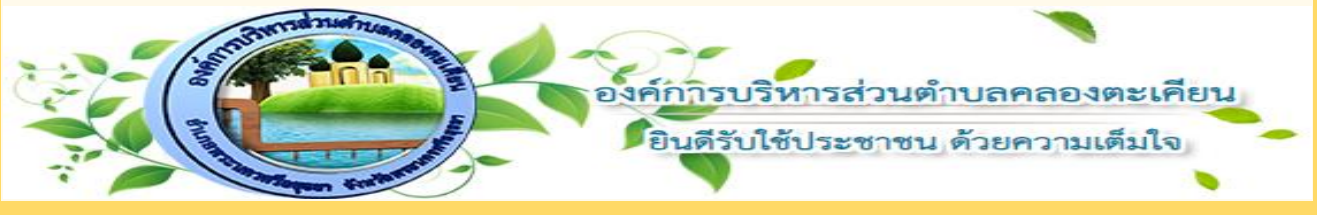